## ATTENTION CJA COUNSEL - Action Required on or after 2/22/2021:

- Go to eVoucher to login as you normally would, or click on the below.
- Following instructions on the attachment "<u>Creating a Single Login Profile.pdf</u>", enter an email address of yours (not that of a staff member) to begin creating your SLP.
- 3) Enter your current eVoucher username and password (if you have multiple eVoucher usernames, please start with your main account as it will be your Default Court going forward)
- 4) Follow the next steps for creating security questions, confirming your email address, and creating a new eVoucher password for your new Single Login Profile.
- If you have eVoucher accounts in other Courts, you will need to link your accounts by following the steps below (full instructions on the attachment "<u>Linking eVoucher Accounts</u>"):

To link your other eVoucher accounts to your new Single Login Profile, go to that profile's settings by clicking your name in the upper right of the eVoucher page (once signed in) and choosing Single Login Profile):

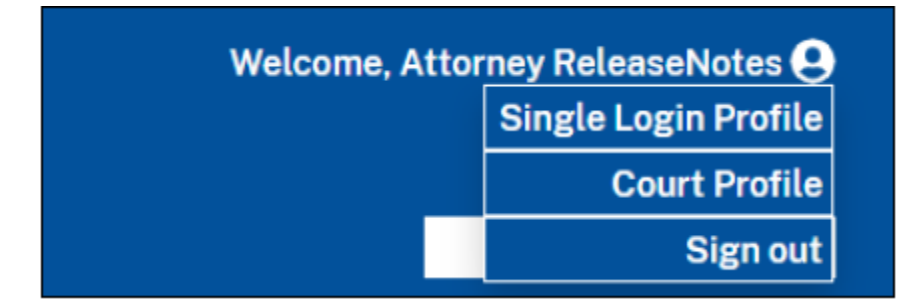

You will be able to add as many eVoucher usernames/passwords as you need, and link all those accounts, by choosing the Court from the drop down menu and entering your username/password, before clicking the "Link Account" button. See attachment "Linking eVoucher Accounts".

| Do you have an eVou<br>You will be able to acc<br>between accounts wit | cher Account with a court th<br>cess all your eVoucher Acco<br>thout having to log out. | at you would like to link to your Single Login Profil<br>unts through a Single Login Profile and switch |
|------------------------------------------------------------------------|-----------------------------------------------------------------------------------------|----------------------------------------------------------------------------------------------------|
| Enter the informatio                                                   | n for the eVoucher Accou                                                                | nt to link to your Single Login Profile                                                                 |
| District                                                               | Appellate                                                                               |                                                                                                    |
| Court                                                                  |                                                                                         |                                                                                                    |
| -Select-                                                               |                                                                                         | ¢                                                                                                    |
| Court login username                                                   | ,                                                                                       |                                                                                                    |
| Court Ionin nessword                                                   |                                                                                         |                                                                                                    |
| ooun login passaciu                                                    |                                                                                         |                                                                                                    |

To switch between your accounts instead of logging out and back in with a different user, you will simply select the drop down menu from the menu bar.

| ports | Links | Accounts                 | Help    | s |
|-------|-------|--------------------------|---------|---|
|       |       | Texas Western - Attorney |         |   |
|       |       | Texas Western            | -Expert |   |